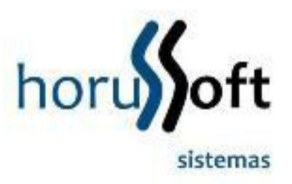

## Manual de Emissão de NF-e em contingência

A emissão de uma NF-e em contingência será realizada quando houver algum impedimento para obtenção da autorização de uso da NF-e, como por exemplo, um problema de acesso à internet ou por indisponibilidade da SEFAZ.

## Como emitir uma NF-e em contingência?

O processo de emissão é idêntico à emissão de uma NF-e normal. Abrirá a tela de status conforme a figura abaixo.

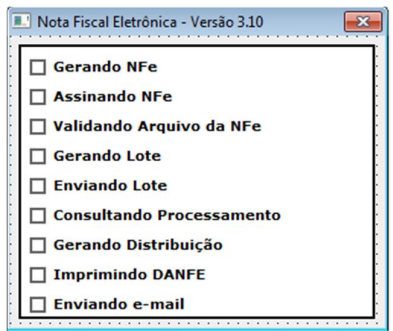

Neste momento, o sistema irá verificar se existe conexão com a SEFAZ, caso não exista, ele exibirá uma mensagem alertando que a NF-e será emitida em modo de contingência. Clique sobre o botão Sim para continuar ou em Não para cancelar o processo.

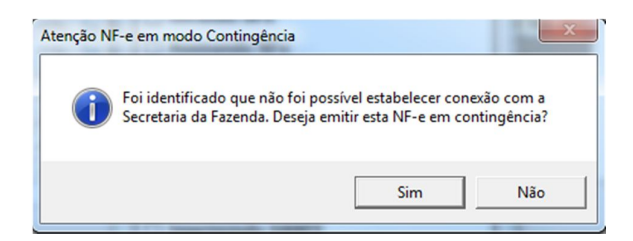

O processo de emissão é parecido, mas se prestar atenção, não será gerado lote e nem distribuição. Pois este processo só pode ser feito se houver conexão com a SEFAZ.

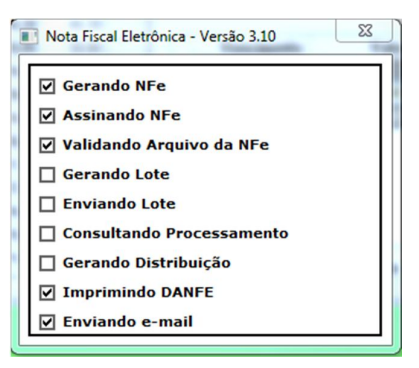

Neste momento, não é realizado nenhum tipo de inconsistência ou bloqueio que afete a autorização da NF-e, a validação é apenas realizada localmente. A autorização da NF-e só será realizada quando forem enviadas as notas para geração de lote e distribuição.

O DANFE emitido é parecido com o DANFE emitido normalmente, sendo que a única diferença é a que está na figura abaixo:

## SEM VALOR FISCAL - DANFE EM CONTINGENCIA Impresso em decorrência de problemas.

Como enviar uma NF-e que foi emitida em contingência?

1º Passo: Abra a tela de controle de Nota Fiscal Eletrônica e clique sobre a operação envio de contingência.

| Status I Nota Fiscal Pedido<br>Origem Data Inicial /// Data Final /// S<br>Situação I Notas a Inutilizar Notas Canceladas Inutilizada<br>Fornecedor<br>Fornecedor<br>Peddo Nota Fiscal Série Status Origem<br>idago Descrição Grupo Subgrupo Unid S                                                                                                    |                                                 |                                                                                                  |             |                                                                                       |                        |                                          |
|----------------------------------------------------------------------------------------------------|-------------------------------------------------|--------------------------------------------------------------------------------------------------|-------------|---------------------------------------------------------------------------------------|------------------------|------------------------------------------|
| Origem       Data Inicial        Data Final          Situação <ul> <li>Notas a Inutilizar</li> <li>Notas Conceladas Inutilizada</li> <li>Fornecedor</li> <li>Pesquisa</li> <li>Luação</li> <li>Peddo</li> <li>Nota Fiscal</li> <li>Série</li> <li>Status</li> <li>Origem</li> <li>Jata Fiscal</li> <li>Grupo</li> <li>Subgrupo</li> <li>Unid</li> <li>S</li> <li>Continuência</li> <li>Continuência</li> </ul>                                                                                                    | Status                                          |                                                                                                  | Nota Fisca  | 4                                                                                     | Pedido                 |                                          |
|                                                                                                    | Origem                                          |                                                                                                  | Data Inicia | a <u> </u>                                                                            | Data Final             | 11                                       |
| Situação     Inotas a Inutilizar     Notas canceladas Inutilizada       Ciente     Inotas a Inutilizar     Notas Canceladas Inutilizada       Fornecedor     Inotas Canceladas Inutilizada     Pesquisa       tuação     Peddo     Nota Fiscal     Série     Status     Origem       idigo     Descrição     Grupo     Subgrupo     Unid     S                                                                                                    | ongen                                           | _                                                                                                |             | "  _/                                                                                 |                        |                                          |
| Cliente Fornecedor Fornecedor Peddo Nota Fiscal Série Status Origem  idigo Descrição Grupo Subgrupo Unid S  Continuência                                                                                                    | Situação                                        |                                                                                                  | Notas a I   | nutilizar                                                                             | Notas Cano             | eladas Inutilizadas                      |
| Fornecedor  Fornecedor  Pesquisa  tusção Peddo Nota Fiscal Série Status Origem  digo Descrição Grupo Subgrupo Unid S  Continoência                                                                                                    | Cliente                                         |                                                                                                  |             |                                                                                       |                        |                                          |
| Fornecedor         Pesquisa           tuação         Peddo         Nota Fiscal         Série         Status         Origem           idgo         Descrição         Grupo         Subgrupo         Unid [s                                                                                                    |                                                 |                                                                                                  |             |                                                                                       |                        |                                          |
| Pesquisa                                                                                                    | Fornecedor                                      |                                                                                                  |             |                                                                                       |                        |                                          |
| Luação Peddo Nota Fiscal Série Status Origem                                                                                                    |                                                 |                                                                                                  |             |                                                                                       |                        | Pesquisar                                |
| uação Pedido Nota Fiscal Série Status Origem                                                                                                    |                                                 | 1                                                                                                |             |                                                                                       |                        |                                          |
| j<br>jdgo Descrição Grupo Subgrupo Unid S                                                                                                    | tuação                                          | Pedido                                                                                           | Nota Fiscal | Série                                                                                 | Status                 | Origem                                   |
| idigo (Descrição Grupo Subgrupo Unid S                                                                                                    |                                                 |                                                                                                  |             |                                                                                       |                        |                                          |
| Continoência                                                                                                    |                                                 |                                                                                                  |             |                                                                                       |                        |                                          |
|                                                                                                    |                                                 |                                                                                                  |             |                                                                                       |                        |                                          |
|                                                                                                    | i j                                             | Descrição                                                                                        | rocessado   | Grupo                                                                                 | Subgrupo               | Unid S<br>Envio atrasad                  |
|                                                                                                    | (  <br>(  NFE                                   | Descrição                                                                                        | rocessado   | Grupo Contingência Pendent                                                            | Subgrupo               | Unid Si<br>Envio atrasad                 |
| neracões Vorfigurar e-mail Parâmetros Sair                                                                                                    | ódigo                                           | Descrição                                                                                        | rocessado   | Grupo                                                                                 | Subgrupo               | Unid Si<br>Envio atrasadi<br>Sair        |
| )perações <u> </u>                                                                                                    | ódigo<br>NFE                                    | Descrição                                                                                        | rocessado   | Grupo                                                                                 | Subgrupo               | Unid Si<br>Envio atrasad<br>Sair         |
| Dperações Configurar e-mail Parâmetros Sair                                                                                                    | ódgo<br>NFE                                     | Descrição                                                                                        | rocessado   | Grupo                                                                                 | Subgrupo               | Unid Sr<br>Envio atrasado<br>Sair        |
| Dperações Configurar e-mail Parâmetros Sair<br>Venda<br>Inutitar<br>Em caso d Cancear<br>Anter amento da NF-e, verificar se                                                                                                    | ódgo<br>NFE                                     | Descrição NFSe Repr Venda Inutilizar Cancelar                                                    | rocessado   | Grupo                                                                                 | Subgrupo               | Unid Si<br>Envio atrasad<br>Sair         |
| Derações Configurar e-mail Parâmetros Sair<br>Venda<br>To coso do undar<br>servi Consultar Stucião<br>servi Consultar Stucião<br>servi Consul | jidgo<br>NFE<br>Dperações<br>Em caso d<br>servi | Descrição                                                                                        | rocessado   | Grupo<br>Contingência<br>Pendent<br>Infigurar e-mai<br>ento da NF-e,<br>do os links a | subgrupo               | Unid Si<br>Envio atrasad<br>Sair         |
| Dperações Configurar e-mail Parâmetros Sair<br>Venda<br>Em caso d'Cancelar<br>servi Consultar Struação<br>Imprimir DANEE<br>Envisio Contragência                                                                                                    | ódigo<br>NFE Derações<br>Em caso d<br>servi     | Descrição<br>NFSe Reput<br>Venda<br>Inutilizar<br>Cancelar<br>Consultar Stuação<br>Imprimi DAIFE | rocessado   | Grupo<br>Contingência<br>Pendent<br>Infigurar e-mai<br>ento da NF-e,<br>do os links e | Subgrupo<br>e de envio | Unid Si<br>Envio atrasad<br>Sair<br>Sair |

2º Passo: Se houver ao menos uma NF-e emitida em modo de contingência, abrirá a seguinte tela:

| Situayau | Pedido | Nota Fiscal | Série | Status       | Origem |
|----------|--------|-------------|-------|--------------|--------|
|          | 262106 | 7797        | 1     | DANFE IMPRES | VENDAS |
|          | 262116 | 7798        | 1     | DANFE IMPRES | VENDAS |
|          |        |             |       |              |        |
| 1        |        |             |       |              | Þ      |

3º Passo: Selecione as NF-e que devem ser enviadas para a SEFAZ. Para isto segure o CTRL pressionado e vá clicando com o botão direito do mouse sobre a NF-e.

| Situação | Pedido | Nota Fiscal | Série        | Status     | Origem         |
|----------|--------|-------------|--------------|------------|----------------|
|          | 262106 | 7797        |              | DANFE IMPR | ES VENDAS      |
|          | 262116 |             |              | DANFE IMPR |                |
|          |        |             |              |            |                |
|          |        |             |              |            |                |
| •        |        |             | Contingência |            |                |
| ٩ []     |        |             | Contingência | e de envio | Envio atrasado |

4º Passo: clique sobre o botão Enviar contingência. Ao clicar aparecerá a seguinte mensagem:

| tuação | Pedido | Nota Fiscal  | Série               | Status        | Origem |
|--------|--------|--------------|---------------------|---------------|--------|
|        | 262199 | 7837         | 1                   | DANFE IMPRES. | VENDAS |
|        | 262200 | 7838         | 1                   | DANFE IMPRES. | VENDAS |
|        |        | Ueseja envia | ar as inne seleción | adas:         |        |

5º Passo: clique sobre a opção Sim se desejar enviar as notas. Acompanhe o processo na barra de progresso indicada pela seta Preto.

| Situação | Pedido | Nota Fiscal | Série          | Status      | Origem         |
|----------|--------|-------------|----------------|-------------|----------------|
|          | 262199 | 7837        | 1              | DANFE IMPRE | ES VENDAS      |
|          | 262200 | 7838        | 1              | DANFE IMPRE | ES VENDAS      |
|          |        |             |                |             |                |
|          |        |             |                |             |                |
| •        |        |             | - Continoância |             |                |
| ۱        |        |             | Contingência   | e de envio  | Envio atrasado |

Não será impresso e nem visualizado nenhum DANFE, o DANFE e o XML criados serão enviados ao destinatário de cada NFE automaticamente.